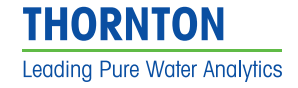

# Operation Manual 6000TOCi Sensor

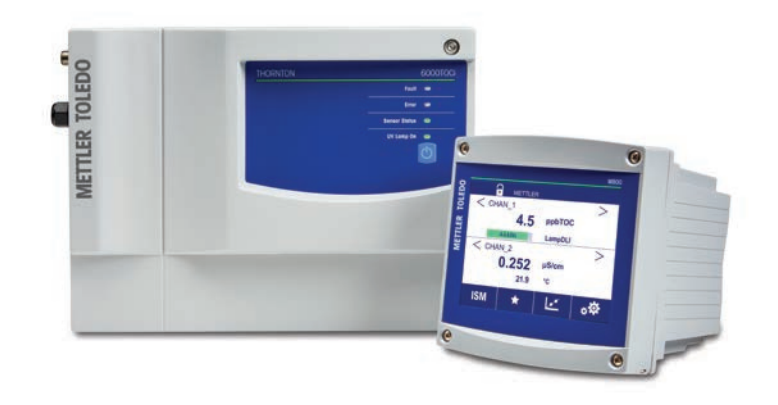

6000TOCi Sensor 30 473 834 Rev B

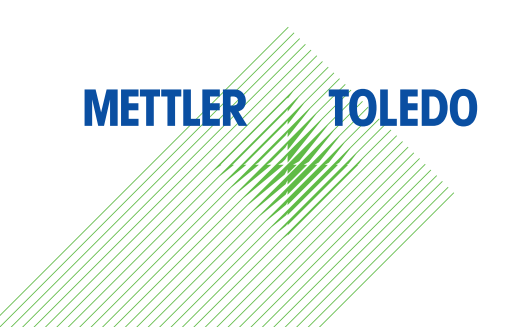

# Operation Manual 6000TOCi Sensor

©METTLER TOLEDO Thornton, Inc. 2018

No part of this manual may be reproduced or transmitted in any form or by any means, electronic or mechanical, including photocopying (other than where specifically noted), for any purpose without the express written permission of METTLER TOLEDO, Inc. U.S. Government Restricted Rights: This documentation is furnished with Restricted Rights.

# METTLER TOLEDO THORNTON RESERVES THE RIGHT TO MAKE REFINEMENTS OR CHANGES WITHOUT NOTICE.

This document contains proprietary information, which is protected by copyright. All rights are reserved. No part of this document may be photocopied (other than where specifically noted), reproduced or translated, into another language without the prior written consent of METTLER TOLEDO Thornton, Inc.

6000TOCi Sensor

# Content

| 1  | Introduction                                                                                                    | 7                                                                                                    |
|----|----------------------------------------------------------------------------------------------------|----------------------------------------------------------------------------------------------------|
| 2  | Safety instructions                                                                                                    | <b>8</b><br>                                                                                                    |
| 3  | 6000TOCi Sensor Overview                                                                                                    | 10<br>11<br>11<br>11                                                                                                    |
| 4  | 6000TOCi Installation Instructions                                                                                                    | 12       12       12       14       15       16       17                                                                    |
| 5  | 6000TOCi Sensor Operation                                                                                                    | 18         18         18         18         18         18         18         18         19         19         19         19 |
| 6  | 6000TOCi and M800 Configuration                                                                                                    | 20<br>20<br>21<br>23<br>24<br>24<br>24<br>25<br>26<br>26<br>26<br>26<br>26<br>27<br>27<br>28<br>28                          |
| 7  | 6000TOCi Sensor Service Requirements                                                                                                  | 29<br>29<br>30<br>30<br>31<br>31<br>31                                                                                      |
| 8  | Troubleshooting the 6000TOCi Sensor         8.1       Basic Troubleshooting         8.2       Fault and Error Messages                | 32<br>32<br>32                                                                                                    |
| 9  | Accessories and Spare Parts 9.1 M800 Transmitter 9.2 6000TOCi Sensor Accessories and Spare Parts 9.3 6000TOCi Sensor Consumable Items | <b>34</b><br>34<br>34<br>34<br>34                                                                                           |
| 10 | 0 6000TOCi Sensor Default Settings                                                                                                    | 35                                                                                                    |
| 11 | 6000TOCi Specifications                                                                                                    | 36                                                                                                    |
| 12 | 2 Certificate                                                                                                    | 37                                                                                                    |
| 13 | B Warranty                                                                                                    |                                                                                                    |
|    |                                                                                                    |                                                                                                    |

6000TOCi Sensor

# 1 Introduction

Statement of intended use – The 6000TOCi sensor is a Total Organic Carbon sensor with ISM capabilities, designed to measure the concentration of organic substances in pure and ultra pure water applications. The 6000TOCi is a continuous-flowing, continuous-measurement instrument allowing detection of any TOC change regardless of the duration. The continuous design also allows rapid detection, with changes being recognized 60 seconds from the time the sample enters the sensor.

The M800 Transmitter, is a multiparameter, multi-channel instrument with a large, color touchscreen display which conveys measurement and setup information for the 6000TOCi sensor. The M800 is capable of controlling and monitoring the operation of up to four 6000TOCi sensors.

When used in combination, the 6000TOCi sensor and M800 transmitter form a TOC measurement system which provides the design flexibility for full integration into water systems. The separate components allow for close positioning of the sensor to the sample point for fastest response, while allowing integration of the transmitter into the local control system.

This manual applies to the 6000TOCi sensor family, listed below. For more information on the features of the M800 Transmitter, please refer to the M800 Operating Manual.

# 6000TOCi Sensor Family Order no. Designation 0rder no. 6000TOCi Sensor, 100-240VAC, 50-60 Hz 30 472 150 6000TOCi Sensor, Low ppb calibration, 100-240VAC, 50-60 Hz 30 472 151

The screen images in this manual are intended for general explanation, and can differ from the real display in your transmitter.

# 2 Safety instructions

This manual includes safety information with the following designations and formats.

# 2.1 Definition of equipment and documentation symbols and designations

WARNING: RISK OF ELECTRICAL SHOCK.

CAUTION: possible instrument damage or malfunction.

NOTE: Important operating information.

On the instrument indicates: There is alternating current present.

The following is a list of general safety instructions and warnings. Failure to adhere to these instructions can result in damage to the equipment and/or personal injury to the operator.

- The 6000TOCi Sensor should be installed and operated only by personnel familiar with the sensor and who are qualified for such work.
- The 6000TOCi Sensor must only be operated under the specified operating conditions.
- Repair of the 6000TOCi Sensor must be performed by authorized, trained personnel only.
- If this equipment is used in a manner not specified by the manufacturer, the protection provided by the equipment against hazards may be impaired.
- Use only factory documented components for repair. METTLER TOLEDO accepts no responsibility for damage caused by unauthorized modifications to the sensor.
- Follow all warnings, cautions, and instructions indicated on and supplied with this product.
- Protective covers must be in place unless qualified personnel are performing maintenance.
- Install equipment as specified in this instruction manual. Follow appropriate local and national codes.
- Protective covers must be in place at all times during normal operation.
- Prior to shipping sensor back to the factory for repair or re-calibration, water MUST be drained from sensor to avoid damage due to freezing.

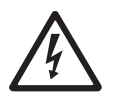

#### WARNINGS:

- Installation of cable connections and servicing of this product require access to shock hazard voltage levels. Switch or circuit breaker shall be in close proximity to the equipment and within easy reach of the OPERATOR; it shall be marked as the disconnecting device for the equipment.
- Main power must employ a switch or circuit breaker as the disconnecting device for the equipment. Electrical installation must be in accordance with the National Electric Code and/or any other applicable national or local codes. Safety and performance require that this instrument be connected and properly grounded through a three-wire power source.
- Ozone gas (O<sub>3</sub>) is generated inside the 6000TOCi Sensor enclosure during normal operation. The smell of ozone may be apparent when opening the front cover of the enclosure and caution should be taken when opening. Prolonged exposure to ozone gas is hazardous and may cause health problems.

**NOTE! PROCESS UPSETS:** Because process and safety conditions may depend on consistent operation of this sensor, provide appropriate means to maintain operation during sensor maintenance with a replacement TOC sensor.

#### 2.2 Correct disposal of the unit

When the sensor is finally removed from service, observe all local environmental regulations for proper disposal. Please note the UV lamp supplied with the 6000TOCi contains mercury.

#### **Environmental protection**

Waste electrical products should not be disposed of with household waste. Please recycle where facilities exist. Check with your Local Authority or retailer for recycling advice.

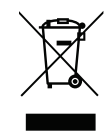

# **3 6000TOCi Sensor Overview**

The 6000TOCi Sensor is a Total Organic Carbon sensor designed for use with the M800 transmitter. The M800 will automatically identify the 6000TOCi Sensor when it is connected, and all factory calibration data is automatically read and used for operation and indication.

The 6000TOCi Sensor and M800 transmitter are configured with factory default settings to minimize measurement setup time. These default settings allow for sensor operation with minimal configuration at system start up. The 6000TOCi Sensor may require additional configuration dependant upon the operational setup. Once these parameters are set, the TOC sensor will function automatically, and will require user interface only for periodic service and maintenance. Measurements available from the 6000TOCi Sensor include TOC, Conductivity/Resistivity (compensated and uncompensated), Temperature, Average TOC, Peak TOC, Minimum TOC, and TOC Rate of Change.

The 6000TOCi Sensor is designed with four local LED indicators and a UV Lamp control key on the front panel, as shown in the illustration below. The LEDs are designed to provide local indication of sensor status. The operation of the LEDs is synchronized with the M800 fault and error status messages and indications.

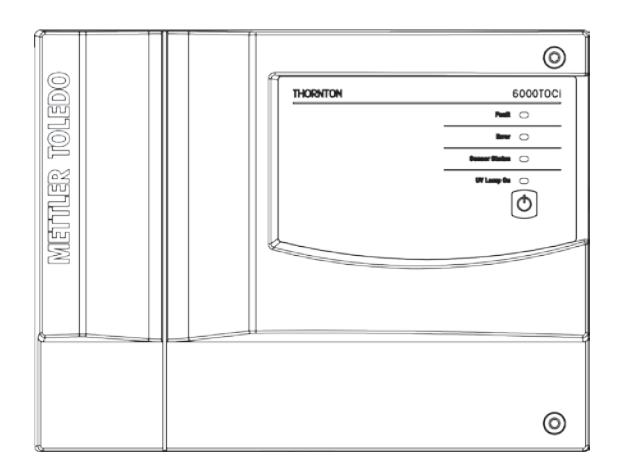

| Function      | Color | Operation                                                                              |
|---------------|-------|----------------------------------------------------------------------------------------|
| Fault         | Red   | Flashes during Fault condition, sensor operation stopped                               |
| Error         | Amber | Illuminates during Error condition, sensor remains operational                         |
| Sensor Status | Green | Illuminates whenever AC Power is on and the 6000TOCi is connected to an operating M800 |
| UV Lamp On    | Green | Illuminates whenever the UV Lamp is on                                                 |

The UV Lamp control key is designed to provide a local On/Off control for the UV lamp to allow for quick lamp replacement and to assist the operator during troubleshooting, if necessary.

**NOTE:** Once the UV Lamp Key is pressed to turn the UV Lamp off, the UV Lamp cannot be turned on from the M800, it can only be turned on by pressing the sensor key again. This function is intended to avoid accidental activation during maintenance.

The front cover of the sensor is hinged on the left side. Located at the top and bottom right corners of the sensor enclosure are hexagonal socketed door fasteners. The installation kit provided with the sensor includes the special tool needed to loosen these fasteners and open the front door to the enclosure. Periodic access will be required to perform routine service and maintenance.

# **3.1 High Pressure Applications**

For installations with process pressure above 85 psig (5.9 bar(g)), the High Pressure Regulator (P/N 58 091 552) is required. Refer to Sample Tubing Connections for additional information. Detailed installation instructions are supplied with the High Pressure Regulator.

# 3.2 Potential Condensation Applications

Certain ambient and process temperatures may cause condensation to occur inside the 6000TOCi Sensor. The METTLER TOLEDO Thornton Sample Conditioning Coil provided with the sensor installation kit is designed to reduce condensation conditions by allowing the sample temperature to partially equalize with the ambient temperature.

# 3.3 High Temperature Applications

For water temperatures from 70°C to 100°C (158°F to 212°F), installation of the Sample Conditioning Coil (included) is required. In high pressure applications, the High Pressure Regulator (P/N 58 091 552) must be installed upstream of the Sample Conditioning Coil.

11

# 6000TOCi Installation Instructions

# 4.1 Unpacking and inspection of the 6000TOCi

Carefully unpack the 6000TOCi sensor. The box contains the following items:

6000TOCi Sensor

4

- 6000TOCi Sensor Instruction Manual
- 6000TOCi Quick Start Guide
- Certificate of Calibration
- Installation Kit includes:
  - One Sample inlet tube 6 foot (2 m) length of PTFE tubing, 0.125 inch (3 mm) O.D.
  - One Safety drain tube 5 foot (1.5 m) length of tubing, 0.31 inch (8 mm) O.D.
  - One Stainless steel outlet tube
  - One Plastic 30 cc syringe
  - One Hex tool, TOC cover
  - One High capacity inlet filter assembly
  - One Adapter, 0.25 inch (6 mm) 0.D. to 0.125 inch (3 mm) 0.D. tubing reducer
  - One Sample conditioning coil
  - One Wall mount plate
  - One Hex tool for wall mount plate
  - Three Hexagonal socketed bolts for wall mount plate (M6 x 8 mm)
  - One Threaded stainless steel safety drain fitting
  - One Wall mount template

# 4.2 Installation of the 6000TOCi

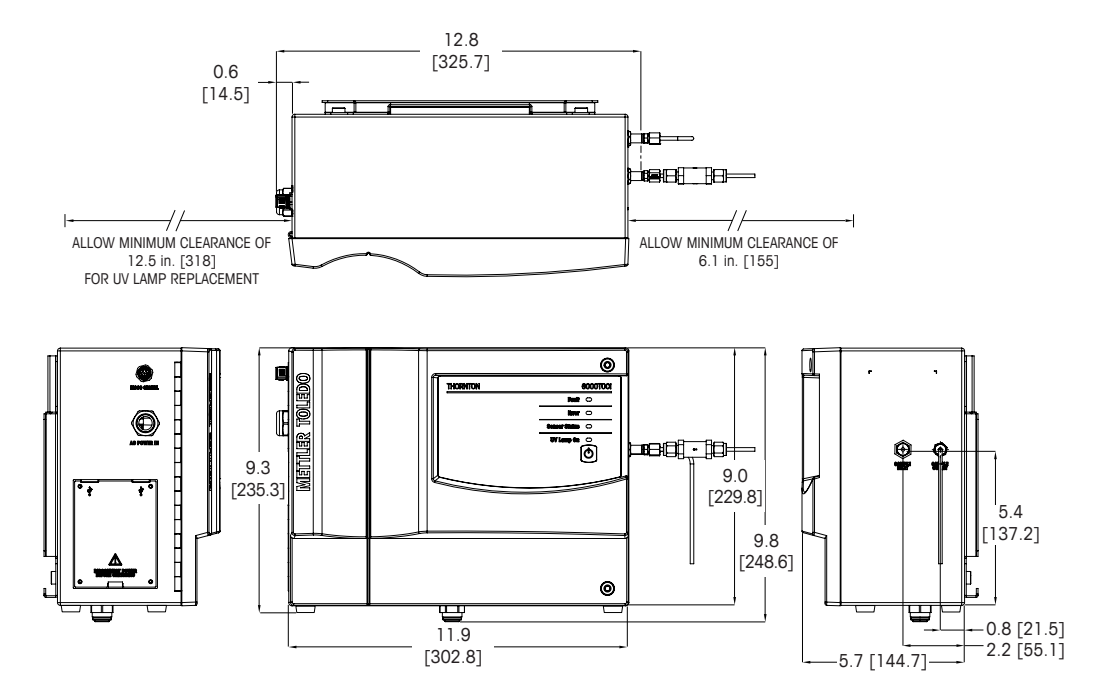

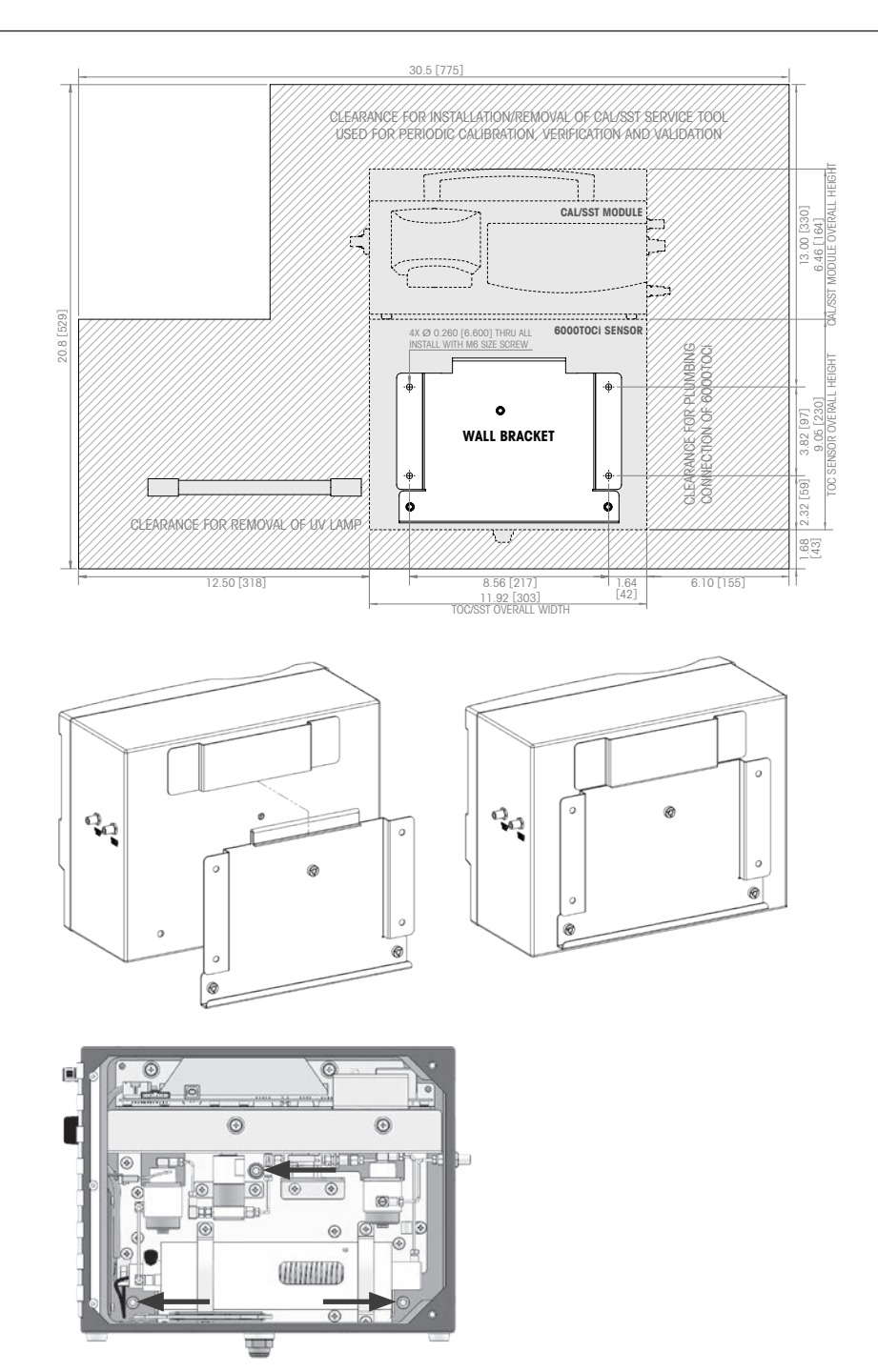

Shown on previous page are the case dimensions for the 6000TOCi Sensor. Mount the 6000TOCi Sensor as close to the sample point of your system as possible. Shorter sample tubing length between the sampling point and the 6000TOCi Sensor will provide a faster response time.

The 6000TOCi Sensor can also be placed on a bench-top or table. In this type of installation, the black push-to-connect safety drain fitting located at the bottom of the unit must be removed and replaced with the threaded stainless steel safety drain fitting included in the installation kit.

Some of the internal components for the sensor are made of fragile materials; therefore precautions should be taken to avoid damage due to improper handling. The 6000TOCi Sensor requires routine maintenance; therefore it is beneficial to mount the sensor in an easily accessible location.

# 4.3 Sample Tubing Connections

The installation kit provided with the sensor includes sample tubing consisting of one 5-foot (1.5 m) length of 0.31 inch (8 mm) 0.D. safety drain tubing, one stainless steel outlet drain tube, and one 6-foot (2 m) length of PTFE sample inlet tubing is included for the supply. A 0.25 inch (6 mm) 0.D. to 0.125 inch (3 mm) 0.D. tubing reducer is also included and can be used where applicable.

The following items are necessary to ensure the proper installation of the sensor:

- Sample isolation valve (not provided with sensor).
- 0.125 inch compression tube fitting for sample point (common tube fitting adapters are available from METTLER TOLEDO Thornton; see accessories for details).

**NOTE:** The sample isolation valve is required to isolate the sensor when necessary. Proper installation guidelines should be followed when installing this valve to reduce the possibility of air entrapment or sediment in the sample line.

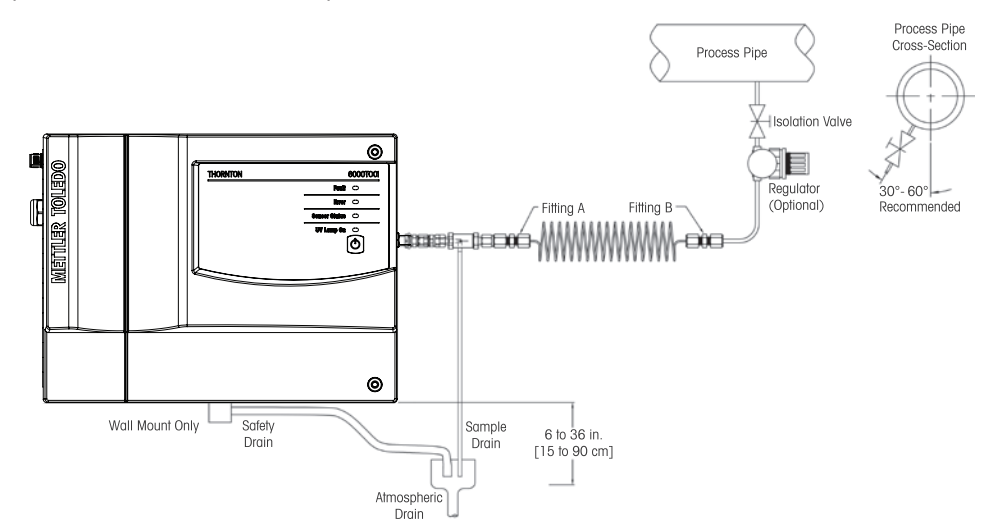

- 1. Remove the protective covers from the sample connections on the sensor.
- 2. Attached the open tube end of the PTFE tubing to the sample isolation valve. Cut excess tubing to minimize sample tubing length. Be sure all fittings are properly fastened to avoid leaks and the possibility of air ingress.
- 3. Flush the sample inlet tubing to remove any particles that may be in the line or fittings before connecting it to the 6000TOCi Sensor, or prior to initial sensor startup.
- 4. Connect the stainless steel drain tube to the Sample Outlet connection. The fitting is attached to the tube; therefore thread the fitting into the Sample Outlet connection on the sensor. Do not over tighten.
- 5. Locate the High Capacity Inlet Filter Assembly provided in the sensor installation kit. The male-threaded end of the assembly is screwed into the female-threaded sample inlet fitting. Secure the assembly with a wrench to ensure the connection is tight. Do not over tighten.
- 6. Connect the 0.125 inch (3 mm) PTFE tubing to the high capacity inlet filter by securing the tubing in the compression fitting on the assembly. Do not over tighten.
- 7. Run the safety drain tubing to an atmospheric drain located close to the sensor. See the illustration in the sensor installation section for dimensional detail of the drain location. Take note of the 6" (15 cm) to 36" (90 cm) drain requirement.

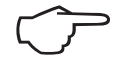

**NOTE:** The stainless steel drain tube must be fed to a nearby standpipe or drain sump to create an air gap and prevent siphoning. Installation must adhere to the dimensions shown in the installation diagram for proper sensor operation.

# 4.4 Sample Conditioning Coil

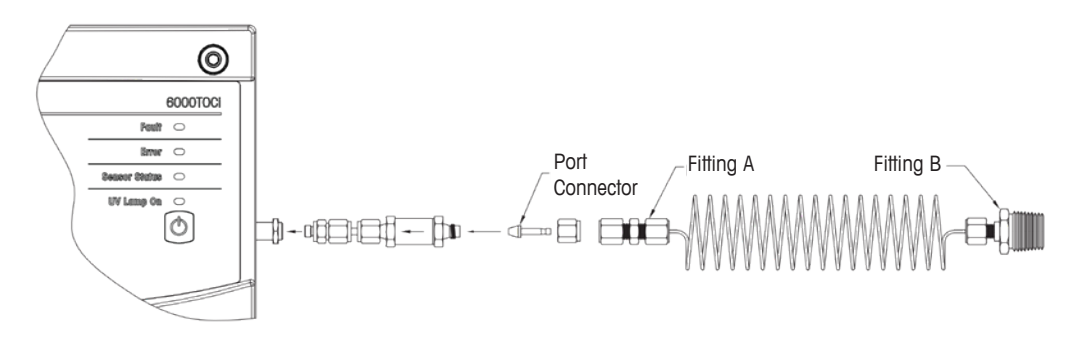

- 1. Remove compression fitting from filter assembly. As shown, insert port connector into compression fitting that was removed from filter. Reconnect compression fitting to the filter assembly and tighten to crimp. Do not over tighten.
- 2. Connect Fitting A (1/8"-1/8") of Sample Conditioning Coil to the port connector and tighten to crimp. Do not over tighten.
- 3. Attach Fitting B (1/8" X 1/4" NPT) of Sample Conditioning Coil to an appropriate connection on the process pipe or sample supply line.
- 4. Ensure that excessive force is not applied to the inlet fittings. If necessary, support the Sample Conditioning Coil in an appropriate manner.

**NOTE:** The Sample Conditioning Coil can be stretched to extend the length up to 3 m (10') maximum.

# 4.5 AC Power Connection

As shown in the left side view provided in the installation diagram, there is a bulkhead cable gland located on the left-hand side of the sensor enclosure labeled 'AC POWER IN' to allow for the passage of the AC power cable (not provided with sensor). The TOC sensor is equipped with an AC power terminal used for the AC line and neutral connections, and a grounding plate used for the AC earth/ ground connection.

Main power must employ a switch or circuit breaker as the disconnecting device for the equipment. The breaker should be properly labeled and easily accessible for system isolation by service personnel. The circuit breaker shall have a maximum of 20 amp rating.

The 'Line' and 'Neutral' input terminal connections for AC power are located on a dedicated terminal block on the left side of the sensor, as shown in the illustration provided below. The Earth/Ground connection is on the grounding plate mounted at the top of the inside front-cover. A factory-installed ground wire connects the ground/earth connection at the AC power terminal to the grounding plate. To ensure safe operation, this wire must not be removed or altered in any way.

For safe operation, the AC power cable used should meet the following minimum specifications:

VW-1/FT-1; min 300V;  $105^{\circ}$ C, Minimum 18 AWG (0.821 mm<sup>2</sup>). Cord diameter shall be Min/Max 0.16"(4.06 mm) to 0.31" (7.87 mm). The free length of the line and neutral leads should be at least 1.5 inches (38 mm) in length with a recommended strip-length of 0.25" (7 mm). The free length of the earth/ground lead shall be at least 1 inch (25 mm), and must be connected to the green,  $10-32 \times 3/8$  screw on the grounding plate.

Keep AC power separated from all other internal wiring. Use the fasteners provided as part of the AC terminal and grounding plate to secure the power leads. The diagram below shows the terminal connections for AC power.

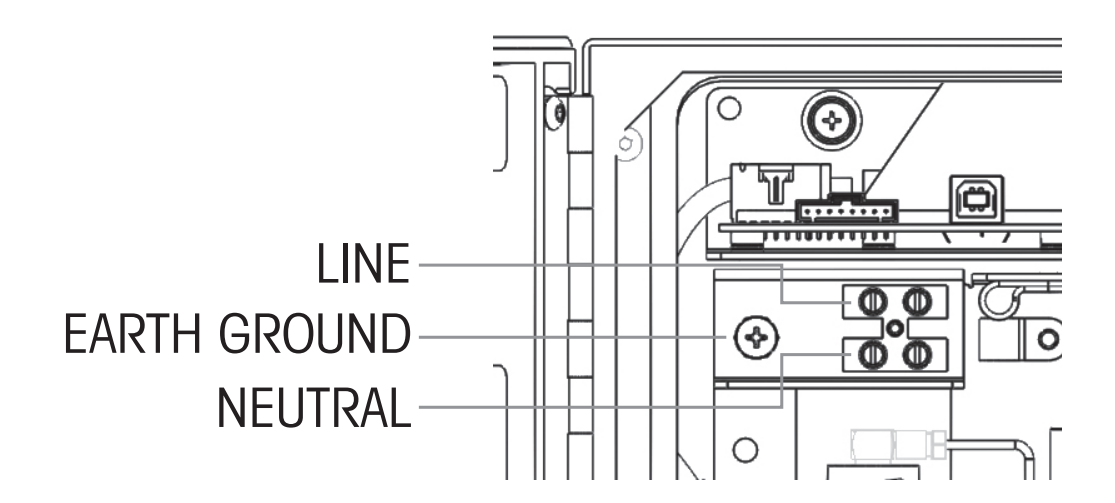

### 4.6 Sensor Connection

Also located on the left-hand side of the sensor enclosure is the connection for the M800 Transmitter, labeled 'Transmitter Connection'. The M800 patch cables listed in the accessory section attach directly to this connector. To secure the patch cable, align the keys of the two connectors and thread the cable mating connector until finger tight. Refer to the table below for details on connecting the patch cable to the M800 Transmitter.

Once the transmitter and AC power connections are secured, and AC power is applied to the 6000TOCi, the sample isolation valve can be opened and the sensor flushed with sample water.

|       | TP2         | TR /        | 60007001          |
|-------|-------------|-------------|-------------------|
|       | (ISM Ch1 2) | (ISM Ch3 4) |                   |
| Term. | Function    | Function    | Sensor wire color |
| 1     | DI2+        | DI6+        | -                 |
| 2     | DI2-        | DI6-        | -                 |
| 3     | 1-Wire_Ch1  | 1-Wire_Ch3  | -                 |
| 4     | GND5V_Ch1   | GND5V_Ch3   | -                 |
| 5     | RS485B_Ch1  | RS485B_Ch3  | black             |
| 6     | RS485A_Ch1  | RS485A_Ch3  | red               |
| 7     | GND5V_Ch1   | GND5V_Ch3   | white             |
| 8     | 5V_Ch1      | 5V_Ch3      | blue              |
| 9     | 24V_Ch2     | 24V_Ch4     | -                 |
| 10    | GND24V_Ch2  | GND24V_Ch4  | -                 |
| 11    | 1-Wire_Ch2  | 1-Wire_Ch4  | -                 |
| 12    | GND5V_Ch2   | GND5V_Ch4   | -                 |
| 13    | RS485B_Ch2  | RS485B_Ch4  | black             |
| 14    | RS485A_Ch2  | RS485A_Ch4  | red               |
| 15    | GND5V_Ch2   | GND5V_Ch4   | white             |
| 16    | 5V Ch2      | 5V Ch4      | blue              |

TB2 and TB4 – Terminal Assignment for 6000TOCi

# 5 6000TOCi Sensor Operation

## 5.1 Initial Startup

Initial start-up refers to the condition where a 6000TOCi Sensor is installed and operated for the first time. Factory default settings for a 6000TOCi Sensor are designed to minimize setup time for this sensor and allow the sensor to measure automatically.

# 5.2 Initiate Sample Flow

The 6000TOCi Sensor is designed to operate optimally at a flow rate of 8.5 mL/min. The flow rate through the sensor is controlled by a solonoid-operated automatic flow control valve which is designed to compensate for supply pressure variations.

To establish sample flow, ensure that the 6000TOCi is connected to an M800 Transmitter, and that AC power is supplied to the 6000TOCi and M800. Slowly open the sample line isolation valve. Once sample flow is established, the 6000TOCi sensor will automatically establish a 8.5 mL/min flow rate. Allow 3-5 minutes for the sensor to fill, and observe flow at the drain tube. Once there is flow, check that there are no leaks inside the sensor enclosure. The sensor is now ready for normal operation.

# 5.3 6000TOCi Guided Setup

Once sample flow is established, the 6000TOCi is ready to begin taking measurements. Access the Guided Setup menu in the M800 by pressing the Configure (\*\*) icon on the M800 transmitter. For instructions on basic configuration of the 6000TOCi and M800, please refer to the 6000TOCi Quick Start Guide. A printed copy of the Quick Start Guide is provided with the 6000TOCi.

# 5.4 Normal Operation

Under normal operating conditions, the 6000TOCi Sensor is continuously relaying information to and from the M800. The M800 display also acts as a display and status indicator for the sensor. The M800 can be configured for 1-channel, 2-channel, 4-measurement or 8-measurement mode. Please refer to the M800 operating manual for more detail on these display modes.

If an ERROR or FAULT condition is displayed on the M800, the Messages menu can be used to retrieve more information regarding the cause of the condition. The Messages menu is accessible by pressing the ISM icon (**ISM**) and selecting Messages. Alternatively, the flashing Red or Yellow colored bar on the M800 can be pressed to be taken directly to the messages screen.

# 5.5 Calibration

**NOTE:** It is recommended that a TOC calibration be performed after every UV lamp change, and not to exceed 1 year. A full calibration is recommended annually.

### 5.5.1 TOC Calibration Methods

There are four main TOC calibration "types" available:

- Standard
- Extended
- 1-point slope (or span)
- 1-point offset

**Standard:** For most applications that operate over a wide dynamic range, the Standard TOC calibration type is recommended. A standard calibration requires two TOC calibration solutions, typically at 250 ppb and 500 ppb. Two slopes and offsets are determined in the range of 0-250 ppb TOC and 250-500 ppb TOC. The two lines intersect at 250 ppb. This calibration type is recommended for applications requiring accuracy up to 1000 ppbC TOC.

**Extended:** For applications requiring accuracy up to 2000 ppbC, the Extended TOC calibration type is recommended. An Extended calibration utilizes three TOC calibration solutions, typically at 250 ppbC, 500 ppbC and 2000 ppbC. Three slopes and offsets are determined in the range of 0-250 ppbC, 250-500 ppbC and 500-2000 ppbC.

**1-point slope:** A 1-point slope calibration method will adjust the TOC calibration slope. If a standard or extended calibration is being used with your 6000TOCi and the "1 point slope" is performed, it will over-write the active calibration.

**1-point offset:** This method will adjust the TOC calibration offset. If a standard or extended calibration exists and the "1 point offset" is performed, it will modify the offset on the 0-250 ppb range. The TOC calibration standard concentration used for the "1-point offset" must be lower than the midpoint of the standard calibration or 50 ppb, whichever is lower. This method is recommended for applications where very low TOC is predominantly expected. This calibration will not affect the TOC slopes.

### 5.5.2 Enter Calibration Mode

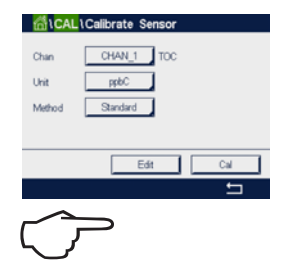

While in Measurement mode, press the Let icon and select Calibrate Sensor. Using the appropriate drop-down selectors from the M800, select the channel associated with the desired TOC sensor, and select the unit associated with the parameter (TOC, Conductivity, Temperature or Flow) to be calibrated. Then, select the specific internal sensors to be calibrated (conductivity and temperature only), and the calibration type to be performed.

**NOTE:** During Calibration, a green flashing "H" on the display indicates a calibration is in process with a Hold condition active on the sensor associated with the indicated measurement. Refer to the M800 Operating Manual for details on the operation of the calibration hold function.

### 5.6 System Suitability Testing

In most pharmaceutical water applications, System Suitability Testing is required by various regulating organizations such as the United States Pharmacopoeia (as stated in USP <643>) and European Pharmacopoeia (as stated in EP 2.2.44) to qualify instruments used for total organic carbon (TOC) measurements. Contact your local METTLER TOLEDO Customer Service representative for ordering information.

**NOTE:** System Suitability Testing should be performed according to individual user policy. A System Suitability Test is recommended after each UV lamp change.

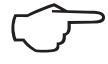

# 6 6000TOCi and M800 Configuration

This section discusses M800 menus needed for configuration of features unique to the 6000TOCi. For information on use of general menus associated with M800 setup which are not covered here, please refer to the M800 Transmitter Operating Manual.

#### 6.1 Channel Setup

(PATH: \*\*/Measurement/Channel Setup)

The Channel Setup function allows configuration of the individual measurements which will be visible on the M800 display area associated with the selected sensor channel. For the 6000TOCi, the following measurement options may be selected:

#### TOC

Displays TOC concentration in ppt, ppb or ppm.

#### gC/L

Displays TOC concentration in mg/LC, ug/LC, and ng/LC.

#### Conductivity/Resistivity

Inlet sample conductivity/resistivity may be displayed in ohm-cm (Mega or Kilo), S/cm or S/m (Mili, Micro or Nano).

#### Temperature

Inlet sample temperature may be displayed in °C or °F.

#### Lamp

Remaining lamp operating hours will be displayed, including a colored bar providing a visual indication of lamp life remaining.

#### TOCave or gC/Lave

The average TOC concentration over a user-specified time frame will be calculated and displayed by the M800.  $TOC_{ave}$  is calculated on a moving time-period which can be set from 1 to 24 hours.

#### TOC<sub>pk</sub> or gC/L<sub>pk</sub>

The peak or maximum TOC concentration recorded within a user-specified period from 1 to 24 hours will be recorded and displayed by the M800.  $TOC_{pk}$  is determined over a moving time period as specified by the user.

#### $\Delta TOC$ or $\Delta gC/L$

The rate of change of TOC concentration over a user-specified time frame will be calculated and displayed by the M800. The  $\Delta$ TOC is calculated on a moving time period which can be set from 1 to 3 hours.

#### TOC<sub>min</sub> or gC/Lm

The lowest or minimum TOC concentration recorded within a user-specified period from 1 to 24 hours will be recorded and displayed by the M800. TOC<sub>min</sub> is determined over a moving time period as specified by the user.

#### $\boldsymbol{S}_{ave}$

The average conductivity value over a user specified time frame will be calculated and displayed by the M800.  $S_{ave}$  is calculated on a moving time-period which can be set from 1 to 24 hours.

#### 21

#### Spk

The peak or maximum conductivity value recorded within a user specified period from 1 to 24 hours will be displayed by the M800.  $S_{pk}$  is determined over a moving time period as specified by the user.

#### $^{\circ}\boldsymbol{C}_{ave}$

The average temperature value over a user specified time frame will be displayed on the M800.  $^{\circ}C_{ave}$  is calculated on a moving time period which can be set from 1 to 24 hours.

#### $^{\circ}\boldsymbol{C}_{pk}$

The peak or maximum inlet temperature recorded within a user specified period from 1 to 24 hours.  $^{\circ}C_{pk}$  is determined over a moving time period as specified by the user.

**NOTE:** Average and Peak TOC concentration can be used to provide a summarized representation of system water quality over a user-specified time period of up to 24 hours.

These readings allow the use of two data points to represent the overall water quality (average TOC concentration) and poorest water quality (maximum TOC concentration) present during the specified time period. This avoids the need to review several hours of data when documenting that water is safe for release, greatly simplifying the quality data collection process.

# IParameter Setting Channel CH4AL\_1 TOC Lamp On Auto Start On Auto Start On Measurement Resut Con Measurement Resut Start

## 6.2 Parameter Setting

(PATH: \*\*/Measurement/Parameter Setting)

From the activated M800 display, press the Configure icon (\*\*), select Measurement, then select Parameter Setting. From the channel selector pull-down list, select the channel associated with the 6000TOCi to be configured. The following features can be configured from this menu:

#### Lamp

Energize or de-energize the UV lamp. Select 'On' to energize the UV lamp. Select 'Off' to de-energize the UV Lamp

#### AutoStart

The AutoStart feature allows the 6000TOCi Sensor to automatically resume normal operation following a power failure or fault condition. The factory default setting for the Auto Start function is 'Off'. Therefore during initial start-up, the M800 will identify the sensor as a 6000TOCi Sensor, yet will not start a TOC measurement. To start a TOC measurement, the UV Lamp must be manually energized. Once the 'Auto Start' mode is set to 'On', it is no longer necessary to manually energize the UV Lamp.

Select 'On' to activate the AutoStart feature, allowing the TOC sensor to automatically resume operation. Select 'Off' to require manual activation of the UV Lamp following a power loss or fault condition. The recommended setting in 'On'.

#### Key Lock

Key Lock will deactivate the UV lamp control button located on the 6000TOCi. The Sensor Key Lock option can be set to 'On' or 'Off'. The default setting is 'Off'. To de-activate the Keypad at the Sensor, set the 'Key Lock' option to 'On'. This function can be used to avoid inadvertently turning the UV lamp off at the sensor under normal operating conditions.

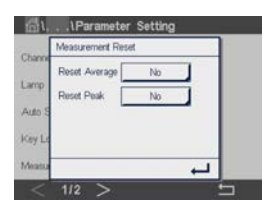

#### Measurement

The 6000TOCi provides four derived TOC measurements; Average TOC, Peak TOC, Minimum TOC, and  $\Delta$ TOC. These measurements provide an average of all TOC readings, or the min/max TOC reading, determined over a specified time period. The Measurement option in this menu allows resetting the Peak, Average, Min/Max, and  $\Delta$ TOC measurements to restart the time period over which these values are determined.

22

To reset these measurements to Time Zero, press the Measurement Reset button, select the measurement(s) to be reset, then press the *L* icon. The peak and average TOC determination will immediately restart.

#### **Cond Limit**

The Conductivity Limit allows configuring the sensor to alert the operator when the specified limit is exceeded by giving an error indication and message. The limits are selectable, and must be set above 0.0. To activate this limit, set the drop-down selector to 'On' then specify the conductivity value at which the error message will be received. The default value is 2  $\mu$ S/cm.

| Candl  | Ch1 TOC (Auto | balance) |         |
|--------|---------------|----------|---------|
| Jone L | Cycle Time    | 4500     | hrs     |
| ALTODA | Limit [       | 5        | %       |
| Acces  | Rinse Time    | 30       | minutes |
| Méasu  | Hold          | Yes      | 1       |
|        |               |          | -       |

#### AutoBalance

The 6000TOCi Sensor is capable of automatically balancing the two conductivity sensors. This step is performed to account for small differences in conductivity measurement between the two conductivity sensors. The default factory condition of the AutoBalance feature of the 6000TOCi Sensor is 'Off'. This will result in no AutoBalance activity being performed automatically. The user may change this attribute to 'On' at anytime. For applications with very low TOC (<5 ppb) AND high resistivity (>15 Mohm-cm), it is advised to set this feature to 'On' for improved accuracy. For applications that do not meet both criteria, such as pharmaceutical-grade water production, the user may elect to set the AutoBalance feature to 'Off' with little observable effect.

To activate the AutoBalance feature, select 'On' in the AutoBalance drop-down menu. Press 'Configure' to open a window for setting the AutoBalance characteristics described below:

Cycle Time: Set a time interval for the AutoBalance to occur automatically. This value is selectable from 24 to 4500 hours, with a factory default setting of 4500 hours. Note that the time remaining until the next AutoBalance (TTBal) occurs can be viewed under ISM/iMonitor.

Limit: Set the tolerance for balancing the sensors (limit in %). This is the percentage difference allowed between the two conductivity sensor readings during an AutoBalance cycle when the lamp is off.

Rinse Time: Set the length of time that the 6000TOCi sensor will have sample water flowing through it before performing the AutoBalance function. The Rinse Time can be set from 1 to 999 minutes. During the rinse and AutoBalance process, the UV lamp will be turned off, and the sensor will not provide a TOC indication.

Hold: Set a 'hold last measurement' condition so the analog outputs and relays are held in the current state while an AutoBalance is performed.

To manually initiate an AutoBalance sequence outside of the automatic cycle time, use the AutoBalance Now feature. Set AutoBalance to 'On', then press the 'Start' button located in the TOC Maintenance menu. Access the TOC Maintenance menu by pressing 100 // TOC Maintenance from the M800 main screen.

| Jong Linne  |        |
|-------------|--------|
| Autobalance | Pump   |
| Accessory   | Norse  |
| Measure     | MI TOC |

#### Accessory

The accessory setting overides the automated flow control feature within the 6000TOCi, and sets the flow control valve to fully open. For low pressure applications, a pump may be necessary to provide adequate pressure to the 6000TOCi in order to achieve a flow rate of 8.5 mL/min. METTLER TOLEDO Thornton offers a metered, positive displacement Pump Module (P/N 30 472 152) as an accessory for applications where a pump is required.

When the Pump Module is installed, select 'Pump' in the Accessory drop-down menu.

#### Measure

If the selected measurement is configured for conductivity or resistivity, the compensation method may be selected.

|          | G\ISM Setup          |
|----------|----------------------|
| Channel  | CHAN_1 TOC           |
| ISM Para | Set Intervals        |
|          | Reset Counters       |
|          | Set Excursion Limits |
|          |                      |

| Ch1 TOC Set In | tervals |     |
|----------------|---------|-----|
| Calibrate TOC  | 4500    | hrs |
| Perform SST    | 4500    | hrs |
| Replace Filter | 4500    | hrs |
| Lamp Limit     | 4500    | hrs |

# 6.3 ISM Setup

#### (PATH:**\***<sup>♣</sup> / ISM Setup)

The ISM Setup menu allows configuration of various ISM features associated with the 6000TOCi. These features are:

#### Set Intervals

The M800 iMonitor provides an intuitive, graphic user interface which allows quickly and intuitively assessing the general health of the associated sensor by displaying a series of colored bars which depicts the time remaining before specific service procedures must be completed. The 'Set Intervals' menu allows defining the time interval for conducting these service steps.

Calibrate TOC: Define the maximum time period in hours before a calibration must be performed.

Perform SST: Define the maximum time period in hours before an SST should be performed.

Replace Filter: Define the maximum time period in hours before the high capacity inlet filter must be replaced.

Lamp Limit: Define the maximum time period in hours before the UV lamp must be replaced.

Ballast: Define the maximum time period in hours before the UV ballast must be replaced.

#### **Reset Counters**

The 6000TOCi provides the ability to count the number of occurrences where select parameters rise above or fall below user-specified values. The total number of occurrences is tracked by the Excursion Counter feature, fully described in the ISM Diagnostics section of this manual. The Reset Counters option allow setting these counters back to zero.

To reset these counters, press the drop-down selector associated with the counter which is to be reset, and select 'Yes' from the list that appears. Repeat this process for each counter to be reset. Once all counters have been selected, press the  $\leftarrow$  icon. The value for each counter selected will be set back to zero.

The limits for these counters may be set using 'Set Excursion Limits' noted below.

#### Set Exc. (Excursion) Limits

The 6000TOCi Sensor is capable of automatically tracking the number of occurrences where select parameters rise above or fall below user-defined values. The Set Excursion Limits feature allows defining the threshold values for the following limit counters:

#### High TOC

High Conductivity High Temperature High Flow Low Flow

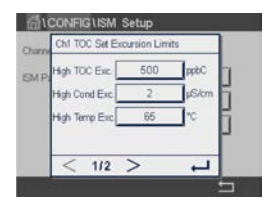

1/2 >

## 6.4 ISM / Sensor Alarm

| Events Option       |   |
|---------------------|---|
| Sensor Disconnected |   |
| Lamp Off            |   |
| TTCal = 0           |   |
| LampTime = 0        |   |
| < 1/2 >             | 4 |

#### (PATH: \*\* / ISM / Sensor Alarm)

The ISM / Sensor Alarm feature allows configuring an alarm relay to provide an external indication of selected alarm conditions. When any of the selected events occur, a Flashing Red Bar will be displayed on the M800, and the alarm relay will energize if configured.

For the 6000TOCi, the following alarm conditions may be selected:

Sensor Disconnected: The selected alarm relay is activated when the 6000TOCi becomes disconnected from the M800 transmitter.

Lamp Off: The selected alarm relay is activated if the 6000TOCi UV lamp is turned off for any reason.

TTCal = 0: The selected alarm relay is activated when the remaining time until the next calibration reaches 0 Hours.

LampTime = 0: The selected alarm relay is activated when the remaining lamp life reaches 0 Hours.

TTSST = 0: The selected alarm relay is activated when the remaining time until the next System Suitability Test reaches 0 Hours. De-selecting the event will also deactivate the iMonitor indication.

Filter = 0: The selected alarm relay is activated when the remaining time until the next Filter replacement reaches 0 Hours. De-selecting the event will also deactivate the iMonitor indication.

Ballast = 0: The selected alarm relay is activated when the remaining time until the next Ballast replacement reaches 0 hours. De-selecting the event will also deactivate the iMonitor indication.

# 6.5 Printer Setup

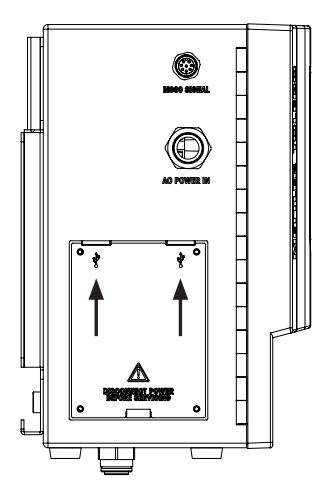

(PATH: \*\*/TOC Printer Setup)

The 6000TOCi is equipped with two USB ports, one of which can be connected to a compatible USB printer (See Accessories section in this Operating Manual). The 6000TOCi can be configured to print any of the four primary measurements programed on the instrument display. To set up the printer output, first connect the printer to the USB port and turn on the printer. Then, navigate to the Printer Setup menu in the Configuration section, and configure the following options:

1. Printer Output: Set the printer output to 'On' to start the printer output. The printer must be connected and energized in order to enable the printer output.

- 2. Lines to Print: Select a number from 1 to 4, stating the number of parameters that will be sent to the printer.
- 3. Print Delay: The time between each print cycle can be set from 1 to 1,440 minutes (1 day). When first activated, the system will immediately print out the selected measurements. These measurements will then print out regularly at the interval set for Print Delay.
- 4. Line (1 to 4): Each of the desired lines for print-out must be individually defined. First, select each individual line configured to print, and then select the parameter to be printed on that line.

# 6.6 Data Log Setup

(PATH: \*\*/TOC Data Log Setup)

The 6000TOCi is equipped with two USB ports, one of which may have any standard USB flash drive connected.

**NOTE:** The USB flash drive shall be formatted using the FAT32 file system and its capacity shall not exceed 32 GB. The USB flash drive can be used to store measurement data collected by the 6000TOCi or to create a file which can be used by METTLER TOLEDO Thornton to assist with system diagnostics.

To set up the data output, first connect the USB flash drive to either of the two USB ports on the left side of the 6000TOCi. Then, navigate to the TOC Data Log Setup menu in the Configuration section, select the data mode desired and press enter to begin the configuration process. The data mode options available and the configuration requirements are described below.

**Off:** Set Data Mode to 'Off' to stop all data logging and deactivate the data output. No further configuration is necessary.

**Data Log:** Selecting Data Log will allow the 6000TOCi to be configured to output any of the four measurements programmed on the instrument display. The file will be written in a comma separated variable (.CSV) format, to allow easy processing with most standard spread sheet programs. The information contained in the file will include one header row sent when the data log is first started, a date and time stamp, and the measurement data selected during the configuration process. To set up the data log output, first connect the USB flash drive to the USB port, set the data mode to Data Log, and configure the following settings:

- File Name: Enter a 5-digit Alpha-numeric character string that will be used as part of the file name. The full file name will consist of this 5-digit string followed by a system incremented 3 digit number. The file will be saved to the flash drive with a ".log" file extension, and can be opened as a text or comma separated variable by any text editing or spread sheet software.
- Output Delay: Select the time delay that will occur between each data point being saved to the data log file. The time between each data point can be set from 5 to 999 seconds or from 1 to 999 minutes.
- 3. Number of Outputs: Select a number from 1 to 4, stating the number of parameters that will be sent to the data log file.
- 4. Output (1 to 4): Each of the desired measurements for output must be individually selected to determine the order they will be presented in the data log file. First, select each individual output number up to the value selected in 'Number of Outputs'. Next, select the parameter desired for that position in the data file.

**Diagnostic File:** The 6000TOCi is capable of creating an output file containing extensive system setup information. Under certain circumstances, you may be asked to provide this file, which can be used by METTLER TOLEDO Thornton to assist with system diagnostics. To create this file, ensure that a USB flash drive is connected to one of the USB ports on the 6000TOCi, set the Data Mode to 'Diagnostics', and follow the on-screen prompts. This file can then be read from the USB flash drive, and sent to METTLER TOLEDO Thornton by e-mail.

| Reset Ch1                                                             |
|-----------------------------------------------------------------------|
| SensorCal to Factory<br>ElecCal to Factory<br>Sensor Setup to Factory |
|                                                                       |

# 6.7 Reset

(PATH: \*\*/ Reset)

The M800 provides the ability to reset various settings within connected sensors to factory default values. To reset parameters associated with the 6000TOCi, enter the Reset menu and select the channel associated with the 6000TOCi to be reset from the drop-down selector provided. To configure the reset function, press the 'Configure' button, select the specific parameter sets that are to be reset to the factory values, and press the *i* icon.

From the main Reset screen, a 'Reset' button will now be visible. To reset the selected parameter sets, press 'Reset' and then press 'Yes' in the acknowledgement dialogue box that appears.

The following parameter sets associated with the 6000TOCi may be reset:

SensorCal: The original factory calibration will be restored for all internal measurement parameters (TOC, Conductivity, Temperature and Flow).

ElecCal: The electronics calibration for conductivity will be restored to the original factory settings.

Sensor Setup: All sensor setup parameters excluding calibration values will be restored to factory settings.

# 6.8 ISM Diagnostics

(PATH: ISM / ISM Diagnostics)

The ISM Diagnostics menu allows viewing many characteristics of the 6000TOCi to allow assessing the general condition of the sensor.

#### Service Interval

The Service Interval screen will display the required date on which the next Calibration, System Suitability Test, UV Lamp Replacement, high capacity Inlet Filter Replacement and Ballast must be conducted, based on the settings configured in the 'Set Intervals' section, described above.

| Chil TOC UV Lamp   |             |
|--------------------|-------------|
| User ID            | ADMIN       |
| Remain             | - M         |
| Last Changed       | 01/Jan/2009 |
| Change Cycles      | 0           |
| Power Cycle(Today) | 0           |
| < 1/2 >            |             |

SM USM Diagnostic

CHAN\_1 TOC

#### UV Lamp

Operating parameters associated with the UV lamp can be viewed from the UV Lamp diagnostic screen. These parameters include:

User ID: Displays the user ID that was active when a lamp change was last registered through the TOC Maintenance menu. Note that the User ID is recorded only if Password Protection is turned on in the M800 transmitter at the time the lamp change is registered. If password protection is not turned on, then no user ID will be recorded.

Remain: Displays hours of operation remaining on the current UV Lamp based upon the Lamp Limit setting under ISM Setup. This value is reset to the Lamp Limit setting when a lamp replacement is registered through the TOC Maintenance menu.

Last Changed: Indicates the date of last lamp change, based upon the M800 internal clock setting at the time a UV lamp replacement is registered through the TOC Maintenance menu.

Change Cycles: Indicates the total number of lamp replacements performed over the life of the sensor. This counter is incremented when a lamp replacement is registered through the TOC Maintenance menu.

High TOC

High Cond

High Flow

Power Cycle (Today): Number of on/off cycles experienced by the lamp during the current calender day. This counter will automatically reset to zero at midnight, as determined by the M800 internal clock. This counter may also be manually reset from the TOC Maintenance menu.

Power Cycle (Lifetime): Number of on/off cycles experienced by the UV lamp during the life of the current UV Lamp. The counter is reset to zero when a lamp change is recorded in the TOC Maintenance menu.

When a UV lamp replacement is registered (See TOC Maintenance below), the User ID active at the time the lamp change is registered will be recorded (only if Password protection is turned on at the M800), the Change Cycles value is incremented by 1, the 'Last Change' date is set to the current date (based on the M800 internal clock), the hours remaining is set to the Lamp Life Limit, and the power cycle counters are reset to zero.

#### **Exc. Counters**

The 6000TOCi Sensor is capable of automatically tracking the number of occurrences where select parameters rise above or fall below user-defined values as described in the Set Excursion Limits section above. The Excursion Counters screen allows viewing the total number of excursions that have occurred for the following conditions based on the values entered in Set Excursion Limits:

#### High TOC

High Conductivity High Temperature High Flow Low Flow

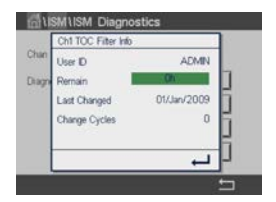

#### Filter Info

Operating parameters related to the high capacity inlet filter can be viewed from the Filter Info screen. These parameters include:

User ID: Displays the user ID that was active when a filter replacement was last registered through the TOC Maintenance menu. Note that the User ID is recorded only if Password Protection is turned on in the M800 transmitter at the time the filter replacement is registered. If password protection is not turned on, then no user ID will be recorded.

Remain: Displays hours of operation remaining on the current inlet filter based upon the Replace Filter setting under ISM Setup. This value is reset to the Replace Filter setting when a filter replacement is registered through the TOC Maintenance menu.

Last Changed: Indicates the date of last filter replacement, based upon the M800 internal clock setting at the time a filter replacement is registered through the TOC Maintenance menu.

Change Cycles: Indicates the total number of filter replacements performed over the life of the sensor. This counter is incremented when a filter replacement is registered through the TOC Maintenance menu.

### 6.9 Calibration Data

(PATH: ISM/Calibration Data)

The 6000TOCi will store up to 10 sets of calibration data including the factory calibration (Factory), the current active calibration (Actual), and up to eight of the most recent previous calibrations (Cal1 and Cal2, with Cal1 being the most recent historical calibration record). Each of these calibration records can be viewed from the M800.

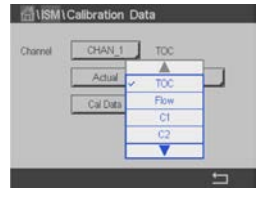

|   | ual         | Ch1 TOC (TOC) A                 |
|---|-------------|---------------------------------|
| 1 | 16/Apr/2011 | TOC Cal User ID<br>TOC Cal Date |
|   | Extended    | TOC Cal Type                    |
|   |             | < 1/8                           |

|     | Ch1 6000TOCi SST                                              |                                                |
|-----|---------------------------------------------------------------|------------------------------------------------|
| 100 | SST User ID<br>SST Date<br>% Response Eff.<br>Rs-Rw<br>Result | <br>03/Nov/201<br>101.4%<br>496.5 ppb0<br>Pass |
|     | < 1/4 >                                                       | Ļ                                              |

To view any of these calibration records, select the channel associated with the applicable 6000TOCi, the calibration, and the parameter to be reviewed from the drop-down selectors provided, then press the Cal Data button. Use the < and > icons to change pages to view the entire calibration record. Once viewing of the record is completed, press the  $\leftarrow$  icon to return to the Calibration Data screen.

# 6.10 SST Information

(PATH: ISM/SST Info)

The 6000TOCi will store up to 10 sets of System Suitability Test results labeled SST-1 (most recent) through SST-10. The results of each of these SST procedures can be retrieved through the M800 transmitter.

To view any of these SST records, select the channel associated with the applicable 6000TOCi sensor and the SST result to be viewed from the drop-down selectors provided, then press the SST Data button. Use the < and > icons to change pages to view the entire SST record. Once viewing of the record is completed, press the  $\leftarrow$  i icon to return to the SST Info screen.

# 6.11 TOC Maintenance

(PATH: 1/TOC Maintenance)

The TOC Maintenance menu allows recording the completion of standard maintenance tasks that are not controlled through menu operation, as well as access to certain features that may be needed during system maintenance. These features include UV Lamp or Inlet Filter Replacement, display or manual control of TOC Sensor sample flow rate, or resetting the Lamp Power Cycles Today counter. Operations such as calibration and system suitability testing are automatically recorded at the completion of these tasks.

#### **Replace Lamp**

Press the 'Change' button after performing a UV lamp replacement to update the information related to the UV lamp under ISM Diagnostics.

#### Lamp Power Cyc. Today

Press 'Reset' to set the Lamp Power Cycles Today counter back to zero.

| Channel                 | CHAN_1 TOC |
|-------------------------|------------|
| Replace Lamp            | Change     |
| Lamp Power Cycles Today | Reset      |
| Flow Manual             | Display    |
| Replace Filter          | Change     |

#### Flow

Allows displaying the current flow rate based upon the internal flow measurement, or manually controlling of the flow rate.

Manual: Press 'Manual' to manually set the internal flow control to a specific value. The flow rate will be returned to automatic control after leaving this screen.

Display: Press 'Display' to view the current sample flow rate as measured using the flow sensor within the 6000TOCi.

#### **Replace Filter**

Press the 'Change' button after performing an inlet filter replacement to update the information related to the inlet filter under ISM Diagnostics.

#### **Replace Ballast**

Press the 'Change' button after performing a ballast replacement to update the information related to the ballast under ISM Diagnostics.

# 7 6000TOCi Sensor Service Requirements

The 6000TOCi Sensor is designed as a robust instrument that minimizes downtime for maintenance. There are virtually no moving mechanical components, therefore normal operating wear and tear is minimal. Listed below are instructions on how to perform simple periodic maintenance, which includes UV Lamp change (every 4500 hours of operation), filter replacement (typically every 6 months), and general cleaning. METTLER TOLEDO Thornton provides local service support with factory trained service technicians for your maintenance needs. Contact your local METTLER TOLEDO Market Organization at www.mt.com/pro-MOs for more information.

# 7.1 UV Lamp Replacement

#### WARNING: UV RADIATION HAZARD

Apply power to UV lamp only when installed in housing in accordance with instruction manual. DO NOT remove UV lamp from housing unless power is off. **Always protect eyes and skin from direct exposure to UV light.** 

METTLER TOLEDO Thornton recommends replacement of the UV lamp inside the 6000TOCi Sensor after 4500 hours of operation, or 6 months of continuous use, not to exceed one year. This is a simple procedure that requires only a few minutes to complete. The following steps explain the proper procedure for the UV lamp replacement. Refer to the illustration below.

**CAUTION:** Use of a UV lamp other than those provided by METTLER TOLEDO Thornton specifically for use with the 6000TOCi Sensor will affect performance and void the warranty of this product.

- At the sensor, turn off the UV lamp by pressing the lamp control button (UV lamp ON LED will turn off). If the LED does not turn off, check that the Sensor Key Lock is in the off position in the M800. Refer to \*\* / Parameter Settings: Sensor Key Lock function in this manual.
- 2. Remove the side cover located on the left side of the TOC sensor enclosure. Use a #0 Phillips screw driver to remove the 4 screws securing the cover in place.
- 3. Disconnect the power cable to the UV lamp.
- 4. Loosen but do not remove the UV lamp holding screw located on the left side of the oxidation chamber.
- 5. Slide the cable of the UV lamp through the side opening of the enclosure and gently slide the UV lamp out of the oxidation chamber assembly (stainless steel cylinder). Be careful not to let the UV lamp hit the quartz glass coil inside the chamber.
- 6. Use the gloves supplied with each replacement bulb. Hold the new lamp from the ends of the lamp. Do not touch the clear glass portion of the lamp. Slide the new UV lamp into the side opening of the enclosure and into the oxidation chamber opening until it stops. Do not use excessive force to insert the UV lamp as this may cause damage to the lamp or the internal components of the oxidation chamber.
- 7. Tighten the UV lamp holding screw until snug.

CAUTION: Do not overtighten holding screw.

- 8. Re-connect the cable to the power connector on the UV lamp.
- 9. Install the UV Lamp replacement cover on the opening on the side of the enclosure.

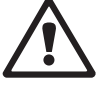

|         | Ch1 Replace Lamp      | 1    |
|---------|-----------------------|------|
| Crister |                       | a in |
| Repla   |                       | ų.   |
| Lamp    | Hease confirm action. | 1    |
| Dispta  |                       | ]    |
| 0       |                       | -6   |

- 10. At the M800, enter the TOC Maintenance menu at Path: 10. At the M800, enter the TOC Maintenance and press the Replace Lamp button to register the lamp replacement.
- After the lamp replacement has been completed, a TOC calibration must be performed. In addition, a System Suitability Test is recommended for applications where compliance with Pharmacopeia regulations is necessary.

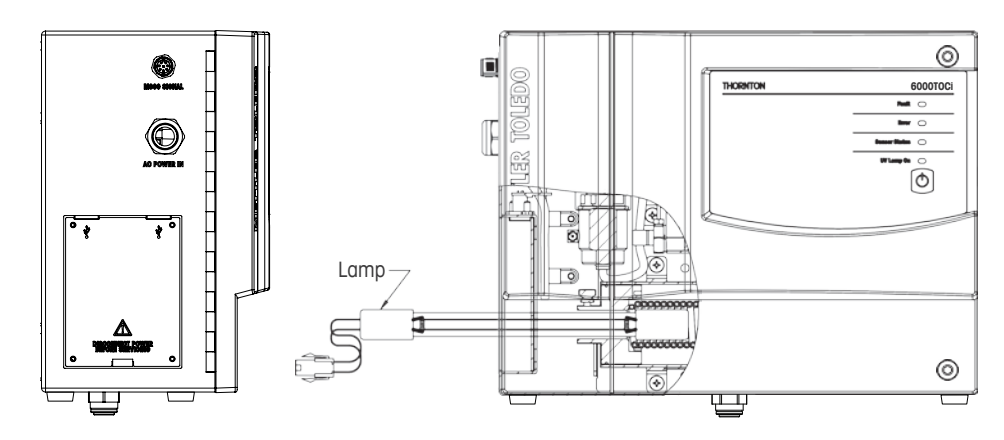

# 7.2 Front Panel Cleaning

Clean the front panel with a damp soft cloth (water only, no solvents). Gently wipe the surface and dry with a soft cloth.

# 7.3 Technical Support

For technical support and product information for the 6000TOCi, contact your local METTLER TOLEDO Sales Office or representative.

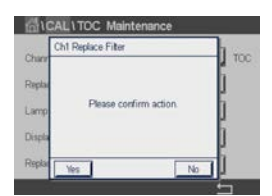

# 7.4 High Capacity Inlet Filter Replacement

The 6000TOCi Sensor includes a high capacity filter (shown below) containing a filter element that should be replaced (P/N 58 091 551, package of 2) after approximately 6 months of operation, depending on water quality conditions. Detailed instructions to replace this filter are included in the replacement package.

Once the filter replacement has been completed, the replacement must be registered with the 6000TOCi to reset the filter operating information. At the M800, enter the TOC Maintenance menu at Path: 2.2. / TOC Maintenance and press the Replace Filter button to register the filter replacement.

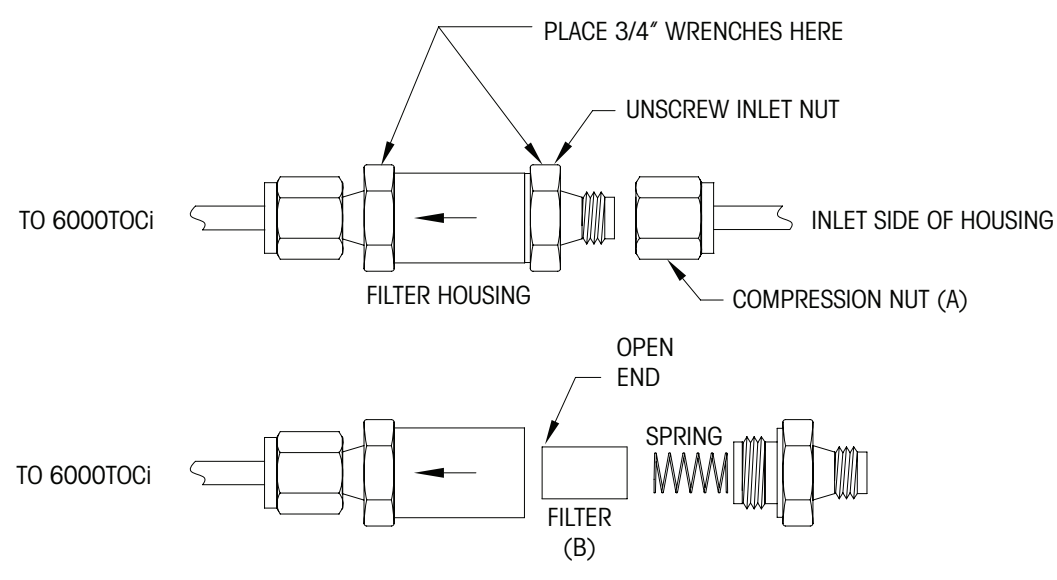

REPLACING THE FILTER ELEMENT FOR THE HIGH CAPACITY INLET FILTER

# 7.5 Draining and Shipping Instructions

The 6000TOCi contains a quartz coil which facilitates oxidation of the water sample. Water freezing within the coil during transportation will cause this coil to break. Therefore, it is important that all water be removed from the TOC sensor prior to shipment.

To drain the water, connect the TOC sensor to AC power. To put the flow control valve into the 'Drain' mode, press and hold the UV Lamp button for 5 seconds until the Sensor Status LED begins flashing. This mode will fully open the automatic flow control valve to allow draining the sensor more easily. Once the valve has been placed into the 'Drain' mode, use the supplied plastic syringe to push the water out of the sensor, blowing from the inlet, and pushing water out through the sensor outlet.

# 8 Troubleshooting the 6000TOCi Sensor

# 8.1 Basic Troubleshooting

Listed below are some techniques that may assist in troubleshooting the 6000TOCi. Refer to the Fault and Error Message Tables on the next page for messages that appear in the M800 messages menu when a Fault or Error condition exists.

| Problem                           | Possible Cause                                                                                                    |
|-----------------------------------|----------------------------------------------------------------------------------------------------|
| None of the LEDs illuminate       | <ul> <li>LED/Keypad failure</li> <li>Circuit board failure</li> <li>No AC Power available to 6000TOCi</li> </ul>                                                                                                   |
| No Flow from sensor sample outlet | <ul> <li>High capacity inlet filter clogged</li> <li>Flow control valve failure</li> <li>Sample flow shut off to sensor inlet</li> <li>Internal component leaking</li> <li>Sample feed pressure too low</li> </ul> |
| Erratic flow through the sensor   | <ul> <li>Sample outlet tubing not installed per manufacturer's instructions</li> <li>Flow Control valve failure</li> <li>Erratic water system/sample feed pressure</li> </ul>                                      |

# 8.2 Fault and Error Messages

When an Error or Fault condition exists, the M800 will display a red (fault) or yellow (error) flashing bar at the top of the channel display for the affected sensor. If the affected sensor channel is not currently displayed, the flashing bar will appear at the top of the display. The Fault or Error description can be found in the M800 messages menu. The message menu can be accessed by pressing the colored bar, or by pressing the **ISM** icon and selecting the Messages menu option. The messages associated with the 6000TOCi Sensor are listed in the following tables. The first character of the message will be an F to indicate a fault and an E to indicate an error. A fault condition will immediately disable the TOC indication. After being active for 30 seconds, a Fault will turn off the UV lamp at the 6000TOCi Sensor. Faults cause the M800 to control relays and analog outputs to the defined fail-safe condition, i.e., on fault set minimum or maximum.

| Message Displayed                | Description                                         | Action                                                                                                    |
|----------------------------------|-----------------------------------------------------|----------------------------------------------------------------------------------------------------|
| F-UV Lamp Failure                | UV lamp not lit when powered up                     | Check lamp connections or replace lamp                                                                                                    |
| F-No flow detected               | Flow < 5.0 mL/min = no flow or flow sensor failed   | Check supply isolation valve<br>Check sample supply pressure<br>Check for obstruction in water line Replace<br>High Capacity Inlet Filter |
| F-C1 shorted                     | C1 failure (sensor or cable)                        | Replace C1                                                                                                    |
| F-C2 shorted                     | C2 failure (sensor or cable)                        | Replace C2                                                                                                    |
| F-C1 open                        | C1 failure or no water                              | Check for flow. Replace C1                                                                                                    |
| F-C2 open                        | C2 failure or no water                              | Check for flow. Replace C2                                                                                                    |
| F-T1 open/shorted                | T1 failure (sensor or cable)                        | Replace C1                                                                                                    |
| F-T2 open/shorted                | T2 failure (sensor or cable)                        | Replace C2                                                                                                    |
| F-Conductivity high              | Input conductivity > 100<br>μS/cm compensated on C1 | Investigate cause on increased conductivity from sample supply                                                                            |
| F-Communication                  | Communication failure between M800 TOC and 6000TOCi | Check patch cable connections at<br>transmitter and TOC sensor                                                                            |
| F-Temp High                      | Temperature at T1 > 95 °C.                          | Reduce inlet temperature<br>Install sample conditioning coil                                                                              |
| F-Secondary Micro<br>(AVR) Fails | Failure of AVR Microprocessor                       | Replace Sensor PCBA<br>Contact METTLER TOLEDO                                                                                             |

#### Fault Message Table

An Error is generated by a condition that may cause a problem with the proper operation of the sensor. Under an error condition, the sensor will continue to make measurements but the measured value may be in error depending upon the cause of the error message.

| Message Displayed           | Description                                                                                   | Action                                                                                            |  |
|-----------------------------|-----------------------------------------------------------------------------------------------|---------------------------------------------------------------------------------------------------|--|
| E-UV lamp over time         | Lamp Limit time exceeded                                                                      | Replace UV Lamp<br>Register lamp change at M800                                                   |  |
| E-AutoBal too high          | Autobalance Value High                                                                        | Turn lamp off, flush system, and restart<br>Autobalance                                           |  |
| E-Can't start rinse         | Can't Start Autobalance                                                                       | Check sample supply                                                                               |  |
| E-NVRAM failure             | Can't communicate or Checksum invalid                                                         | Repair sensor. Will work with default settings.<br>Set by sensor.                                 |  |
| E-Flow to low               | Flow rate below 6.5 mL/min                                                                    | Check sample supply<br>Replace inlet filter<br>Check for obstruction in water line                |  |
| E-Flow too high             | Flow > 10.5 mL/min                                                                            | Control Valve Failure                                                                             |  |
| E-Conductivity low          | Input conductivity < 0.050<br>μS/cm compensated on C1                                         | Check for air bubbles in sample inlet flow                                                        |  |
| E-Cond Over Limit           | Conductivity Limit exceeded as defined in TOC Parameter Settings                              | Investigate cause for high conductivity in sample water                                           |  |
| E-Temp high                 | Temp Over range<br>> 90 °C at C1                                                              | Reduce sample inlet temperature<br>Install Sample Conditioning Coil                               |  |
| E-Temp low                  | Temperature detected <2 °C at C1                                                              | User must correct sample water Replace C2                                                         |  |
| E-TOC over range            | TOC > 2 ppm                                                                                   | Investigate cause for high TOC in sample water.<br>Check sensor calibration.                      |  |
| E-Calibration<br>Incomplete | Calibration not saved<br>successfully due to power loss or<br>communication loss while saving | Repeat calibration process. Sensor will automatically resume operation with previous calibration. |  |

#### Error Message Table

# 9 Accessories and Spare Parts

Please contact your local METTLER TOLEDO Sales office or representative for details for additional accessories and spare parts.

# 9.1 M800 Transmitter

| Description                 | Order no.  |
|-----------------------------|------------|
| Patch Cord, 1 ft (0.3 m)    | 58 080 270 |
| Patch Cord, 5 ft (1.5 m)    | 58 080 271 |
| Patch Cord, 10 ft (3.0 m)   | 58 080 272 |
| Patch Cord, 15 ft (4.5 m)   | 58 080 273 |
| Patch Cord, 25 ft (7.6 m)   | 58 080 274 |
| Patch Cord, 50 ft (15.2 m)  | 58 080 275 |
| Patch Cord, 100 ft (30.5 m) | 58 080 276 |
| Patch Cord, 150 ft (45.7 m) | 58 080 277 |
| Patch Cord, 200 ft (61.0 m) | 58 080 278 |
| Patch Cord, 300 ft (91.4 m) | 58 080 279 |

# 9.2 6000TOCi Sensor Accessories and Spare Parts

| Description                    | Order no.  |
|--------------------------------|------------|
| Pump Module, 6000TOCi          | 30 472 152 |
| Filter Assembly, High Capacity | 58 091 550 |
| High Pressure Regulator        | 58 091 552 |
| Stainless Steel Outlet Tube    | 58 091 553 |
| Quick Disconnects              | 30 472 153 |
| Inlet Flow Bypass Kit          | 30 472 154 |

# 9.3 6000TOCi Sensor Consumable Items

| Description                                                                               | Order no.  |
|-------------------------------------------------------------------------------------------|------------|
| Replacement UV Lamp                                                                       | 58 079 513 |
| Calibration Standards                                                                     | 30 472 083 |
| System Suitability Test Standards                                                         | 30 472 084 |
| Combined Calibration and System Suitability Test Standards                                | 30 472 085 |
| Calibration Standards for Extended Range Calibration                                      | 30 472 086 |
| Combined Calibration and System Suitability Test Standards for Extended Range Calibration | 30 472 087 |
| Fuse, 1.25A, Sensor PCB                                                                   | 58 091 519 |
| Filter Element, High Capacity                                                             | 58 091 551 |

# 10 6000TOCi Sensor Default Settings

| Parameters             | Sub Parameters            | Value  | Unit    |
|------------------------|---------------------------|--------|---------|
|                        | Autobalance On/Off        | Off    |         |
| Autobalanco Daramotoro | Autobalance Cycle Time    | 4500   | Hours   |
|                        | Autobalance Limit         | 15     | %       |
|                        | Rinse Time                | 15     | Minutes |
|                        | Lamp Limit                | 4500   | Hours   |
|                        | Calibrate TOC             | 4500   | Hours   |
| ISM Parameters         | Perform SST               | 4500   | Hours   |
|                        | Replace Filter            | 4500   | Hours   |
|                        | Ballast Limit             | 35000  | Hours   |
|                        | High TOC Excursion        | 500.00 | ppbC    |
|                        | High Cond Excursion       | 2.00   | µS/cm   |
| Excursion Limits       | High Temp Excursion       | 100.00 | °C      |
|                        | High Flow Excursion       | 10.5   | mL/min  |
|                        | Low Flow Excursion        | 6.5    | mL/min  |
|                        | Auto Start On / Off       | Off    |         |
|                        | Sensor Keypad Lock On/Off | Off    |         |
| TOC General Parameters | Cond. Limit On/Off        | On     |         |
|                        | Conductivity Limit        | 2.0    | µS/cm   |
|                        | Accessory None/Pump       | None   |         |

#### 6000TOCi Specifications 11

#### **TOC Sensor**

| Measurement Range                                                      | 0.05 - 2000 ppbC (µgC/L)                                                                |
|------------------------------------------------------------------------|-----------------------------------------------------------------------------------------|
| Accuracy                                                               | $\pm 0.1$ ppbC for TOC < 2.0 ppbC (for water quality > 15 M $\Omega$ - cm [.067 µS/cm]) |
|                                                                        | $\pm$ 5% of measurement for TOC>10.0 ppbC (for water quality 0.5 to 18.2 MO-cm          |
|                                                                        | [2.0 to 0.055 µS/cm])                                                                   |
| Repeatability                                                          | ± 0.05 ppbC < 5 ppbC, ± 1.0% > 5 ppbC                                                   |
| Resolution                                                             | 0.001 ppbC (µgC/L)                                                                      |
| Analysis Time                                                          | Continuous                                                                              |
| Initial Response Time                                                  | < 60 seconds                                                                            |
| Update Rate                                                            | 1 second                                                                                |
| Limit of Detection                                                     | 0.025 ppbC                                                                              |
| Conductivity Sensor                                                    |                                                                                         |
| Conductivity Accuracy                                                  | ± 2%,0.02-20 μS/cm ±3%, 20-100 μS/cm*                                                   |
| Cell Constant Accuracy                                                 | ± 2%                                                                                    |
| Temperature Sensor                                                     | Pt1000 RTD, Class A                                                                     |
| Temperature Accuracy                                                   | ± 0.25°C                                                                                |
| Sample Water Requirem                                                  | ents                                                                                    |
| Temperature                                                            | 0 to 100 °C **                                                                          |
| Particle Size                                                          | <100 micron                                                                             |
| Minimum Water Quality                                                  | > 0.5 MΩ-cm (< 2 μS/cm), pH < 7.5 ***                                                   |
| Flow Rate                                                              | > 8.5 mL/min                                                                            |
| Pressure                                                               | 4 to 200 psig (0.3 bar(g) to 13.6 bar(g)) at sample inlet connection ****               |
| <b>General Specifications</b>                                          |                                                                                         |
| Case Dimensions                                                        | 11.9" [302.75mm] W x 9" [229.8mm] H x 5.7" [144.7mm] D                                  |
| Weight                                                                 | 11.0 lb. (5 kg)                                                                         |
| Enclosure Material                                                     | Ignition Resistant Polystyrene Resin meeting UL 94V-0, Painted Aluminum                 |
| Ambient Temperature/<br>Humidity Rating                                | 5 to 50°C / 5 to 80% Humidity, non-condensing                                           |
| Power Requirements                                                     | 100-240VAC, 50-60 Hz, 25W                                                               |
| Altitude Rating                                                        | 3000 m                                                                                  |
| Pollution Rating                                                       | 2                                                                                       |
| Local Indicators                                                       | Four LED lights for Fault, Error, Sensor Status and UV Lamp ON                          |
| Ratings/Approvals                                                      | CE Compliant, UL and cUL (CSA Standards) listed. Conductivity and temperature           |
|                                                                        | sensors traceable to NIST, ASTM D1125 and D5391. Meets ASTM D5173 Standard Test         |
|                                                                        | Method for On-Line Moniforing of Carbon Compounds in Water by UV Light Oxidation        |
| Installation/Power/Enclos                                              | sure                                                                                    |
| Inlet Connection                                                       | 0.125" [3 mm] O.D. (6' [2 m] FDA compliant PTFE tubing supplied)                        |
| Outlet Connection                                                      | 0.125" [3 mm] O.D. (6.5" [165 mm] fixed 316SS tube provided)                            |
| Inlet Filter                                                           | 316SS, inline 60 micron                                                                 |
| Wetted Parts                                                           | 316SS/Quartz/PEEK/Titanium/PTFE/EPDM                                                    |
| Wall Mount                                                             | Standard, mounting bracket provided                                                     |
| Maximum Sensor Distance                                                | 300 ft [91 m]                                                                           |
| * Readout in equivalent S/m range<br>** Temperature above 70°C require | is selectable at M800<br>res Sample Conditioning Coil (included)                        |

\*\*\*\* For power plant cycle chemistry samples, pH may be adjusted by measurement after cation exchange. \*\*\*\* Process pressure above 85 psig (5.9 bar(g)) requires optional High Pressure Regulator p/n 58 091 552.

Specifications subject to change without notice.

# 12 Certificate

Mettler-Toledo Thornton, Inc., 900 Middlesex Turnpike, Building 8, Billerica, MA 01821, USA has obtained Underwriters Laboratories' listing for 6000TOCi Model TOC Sensors. They bear the cULus Listed mark, signifying that the products have been evaluated to the applicable ANSI/UL and CSA Standards for use in the U.S. and Canada

#### **UL LISTING**

US UL61010-1 Electrical Equipment for Measurement, Control and Laboratory Use

CAN/CSA CSA 22.2 No. 61010-1

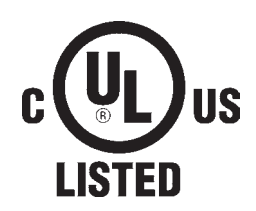

| 产品中有害物质的名称及含量<br>Toxic and hazardous substance name and containment in product                                                                                                    |                                             |                      |                      |                                         |                                              |                                                      |
|----------------------------------------------------------------------------------------------------|---------------------------------------------|----------------------|----------------------|-----------------------------------------|----------------------------------------------|------------------------------------------------------|
|                                                                                                    | 有毒有害物质或元素<br>Toxic and hazardous substances |                      |                      |                                         |                                              |                                                      |
| 部件名称<br>Part Name                                                                                                    | 铅<br>Lead<br>(Pb)                           | 汞<br>Mercury<br>(Hg) | 镉<br>Cadmium<br>(Cd) | 六价铬<br>Hexavalent<br>chromium<br>(Cr6+) | 多溴联苯<br>Polybrominated<br>biphenyls<br>(PBB) | 多溴二苯醚<br>Polybrominated<br>diphenyl ethers<br>(PBDE) |
| 紫外灯<br>Lamp                                                                                                    | 0                                           | ×                    | 0                    | 0                                       | 0                                            | 0                                                    |
| 本表依据SJ/T 11364的规定编制。 本产品符合以下标志规范:<br>Table composed in accord ance with SJ/T 11364 (CN). This product is bearing the following symbol:                                                                     |                                             |                      |                      |                                         |                                              |                                                      |
| 〇:表示该有害物质在该部件所有均质材料中的含量均在GB/T 26572规定的限量要求以下<br>〇:Indicates that the content of the hazardous substance in all homogeneous materials of the part is below the limit specified in GB / T 26572              |                                             |                      |                      |                                         |                                              |                                                      |
| ×:表示该有毒物质至少在该部件的某一均质材料中的含量超出GB/T 26572规定的限量要求。<br>×:Indicates that the content of the toxic substance in at least one of the homogeneous materials of the part exceeds the limits specified in GB/T 26572. |                                             |                      |                      |                                         |                                              |                                                      |

# 13 Warranty

The METTLER TOLEDO warranty for the product is set forth in Section 11 of the METTLER TOLEDO standard terms and conditions, found at www.mt.com/terms.

For addresses of METTLER TOLEDO Market Organizations please go to: www.mt.com/pro-MOs

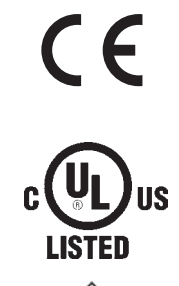

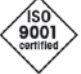

Designed, produced and controlled according ta ISO 9001

Mettler-Toledo Thornton, Inc. 900 Middlesex Turnpike, Bldg. 8 Billerica MA, 01821 Tel. +1-781-301-8600 Fax +1-781-271-0214

Subject to technical changes. © Mettler-Toledo Thornton, Inc. 08/2018 Printed in USA. 30 473 834 Rev B

www.mt.com/pro